Poczytaj

| COLLABORATORS |          |              |           |  |  |  |
|---------------|----------|--------------|-----------|--|--|--|
|               |          |              |           |  |  |  |
|               | TITLE :  |              |           |  |  |  |
|               |          |              |           |  |  |  |
|               | Poczytaj |              |           |  |  |  |
|               |          |              |           |  |  |  |
| ACTION        | NAME     | DATE         | SIGNATURE |  |  |  |
|               |          |              |           |  |  |  |
|               |          |              |           |  |  |  |
| WRITTEN BY    |          | July 1, 2022 |           |  |  |  |
|               |          |              |           |  |  |  |

| REVISION HISTORY |      |             |      |  |  |  |
|------------------|------|-------------|------|--|--|--|
|                  |      |             |      |  |  |  |
| NUMBER           | DATE | DESCRIPTION | NAME |  |  |  |
|                  |      |             |      |  |  |  |
|                  |      |             |      |  |  |  |
|                  |      |             |      |  |  |  |

# Contents

#### 1 Poczytaj

| 1.1 | Poczytaj   | 1 |
|-----|------------|---|
| 1.2 | wstëp      | 1 |
| 1.3 | instalacja | 1 |
| 1.4 | jeôli      | 2 |

1

### **Chapter 1**

## Poczytaj

#### 1.1 Poczytaj

Wstëp

Instalacja

Jeôli zbîâdziîem...

#### 1.2 wstëp

Jest to polskie tîumaczenie tekstów menu, okienek oraz przycisków programu Personal Paint 7.0. W poczâtkowej wersji tîumaczylem wszystkie wyrazy, póúniej doszedîem jednak do wniosku, ûe pewne sformuîowania na tyle zadomowiîy sië w jëzyku komputerowym, iû lepiej bëdzie pozostawiê je w angielskim oryginalnym brzmieniu. Tak byîo n.p. z wyrazem "brush". Wprawdzie spotyka sië gdzie niegdzie tîumaczenie "pëdzel", ale w polskim jëzyku komputerowym sîowo "brush" znaczy jednak trochë co innego niû w jëzyku polskim "pëdzel". A "Anim-pëdzel" brzmi jakoô ômiesznie... Podobnie byîo n.p. z "Undo", którego nie zastëpowaîem sîowem "Cofnij", i z kilkoma jeszcze innymi. Jeôli jednak komuô to nie odpowiada, lub uwaûa moje tîumaczenie za nietrafne, polecam lekturë fragmentu

> Jeôli zbîâdziîem Zresztâ niektóre terminy nie majâ po prostu polskiego odpowiednika ↔

a teksty niektórych okien, z opcjami do wyboru ,nie dajâ sië w prosty sposób przetîumaczyê, poniewaû sâ zawarte w pliku gîównym programu.

#### 1.3 instalacja

Personal Paint nie ma zaimplementowanych typowych amigowskich "locali". Dlatego naleûy:

- przegraê plik "UIText.pol" do katalogu "PPaint\_prefs" ,który

znajduje sië w katalogu PPainta.

- czcionkë "personal" z polskimi "ogonkami" naleûy umieôciê zamiast oryginalnej w katalogu FONTS PPainta (lub dysku systemowego, jeôli tam masz jâ umieszczonâ) i zresetowaê komputer lub uruchomiê systemowego FixFonta.
- po wgraniu programu naleûy z menu rozwijalnego wybraê z "Settings", opcjë "Language"("Sprache" w niemieckiej wersji), a w niej " Polish"("Polnisch").
- zapisaê na dysku ustawienia (np. w pliku "Startup\_1.set").

#### 1.4 jeôli

Jestem ôwiadomy tego, ûe moje tîumaczenie moûe w niektórych miejscach nie byê trafne, lub po prostu moûe komuô nie podobaê sië. Jest jednak na to rada. Wystarczy wczytaê plik "UIText.pol" do dowolnego edytora (ja robiîem to CED-em), odnaleúê wîaôciwy tekst i zmieniê. Pamiëtaê naleûy przy tym, ûe:

- -nowy tekst musi pozostaê w tej linii ,w której byî,
- -jeôli linia skîada sië z kilku czëôci, MUSZÂ byê one oddzielone tabulatorem (n.p."Wydrukuj... <TAB> <P>")
- -jeôli tekst jest na tyle dîugi, ûe nie mieôci sië w wyswietlanym okienku, powinien byê rozdzielony kreskâ u doîu ("\_")(n.p. tekst: "Za maîo pamiëci CHIP,\_aby otworzyê ekran", zostanie wyôwietlony w dwóch linijkach)
- -Jeôli w opisie gadûetu wystëpuje taka kreska "\_", to oznacza ona skrót klawiaturowy (litera nastëpujâca po niej bëdzie wyôwietlana w gadûecie jako podkreôlona, a jej naciôniëcie bëdzie wywoîywaîo akcjë opisanâ gadûetem -n.p. napis "\_Dalej" oznacza, ûe litera "D"bedzie podkreôlona i moûna niâ, zamiast klawiszem myszy, wybraê opcjë "Dalej")

Ûyczë przyjemnego eksperymentowania.

Bogdan Turczak turecki@arcadia.tuniv.szczecin.pl